### Summary

This article provides a summary on how to add company disclaimer, signatures and transport rules for Exchange accounts in MachPanel.

### Applies To

This article applies to MachPanel all versions.

#### **Company Disclaimers:**

You can also add company disclaimers to your exchange accounts by clicking on **Manage** from the following path: **Home >> Service Director >> Exchange Hosting >> Exchange Accounts.** 

Select Rules tab.

Click Add Disclaimer. See the snapshot below:

| Home > Service Director > Exchange Hosting > Exchange Accounts > Manage Service                                                                                                    | Set as Home Page                              |
|----------------------------------------------------------------------------------------------------|-----------------------------------------------|
| Manage - #                                                                                                    |                                               |
| General Settings Mail Domains MallBoxes Mail Contacts Distribution List Public Folders Rules Group Actions Log Compliance Manageme<br>Application Impersonation Calendar Permissions Mallbox Templates Mail Users | ant SPAM Filters Mobile device mailbox policy |
| Disclaimer Signatures Transport Rules                                                                                                    |                                               |
| Operations                                                                                                    |                                               |
| Add Disclaimer                                                                                                    |                                               |
|                                                                                                    |                                               |
| Disclaimer Name                                                                                                    | Operation                                     |
| disc123                                                                                                    | Edit Remove                                   |
| Showing: 1-1 of 1                                                                                                    | Showing per page 50 Change                    |

- You can also add exception to Disclaimer.
- You can specify disclaimer to incoming or outgoing messages.
  - o Apply this rule if the recipient is: Select recipient.
- You can Prepend Disclaimer
- •

Click **Save** when done.

Signatures

You can also add signature to your exchange accounts by clicking on **Manage** from the following path: **Home >> Service Director >> Exchange Hosting >> Exchange Accounts.** 

Select **Rules** tab.

Click Add Signature. See the snapshot below:

| Home > Service Director > Exchange Hosting > Exchange Accounts > Manage Service Vanage -                                                                                                    | Set as Home Page             |
|----------------------------------------------------------------------------------------------------|------------------------------|
| General Settings Mail Domains MailBoxes Mail Contacts Distribution List Public Folders Rules Group Actions Log Compliance Management SPAM Filters Application Impersonation Calendar Permissions Mailbox Templates Mail Users | Mobile device mailbox policy |
| Disclaimer Signatures Transport Rules                                                                                                    |                              |
| Operations                                                                                                    |                              |
| Add Signature                                                                                                    |                              |
| Signature Name Operation                                                                                                    |                              |
| LATIS Edit Remove                                                                                                    |                              |
| Showing: 1-1 of 1 Sho                                                                                                    | wing per page 50 Change      |

- Give Signature name
- Select Mailbox(es)
- Give Signature HTML, Signature Text and Signature Text on mobile

| Disclaimer Signatures                                       |           |              |          |   |
|-------------------------------------------------------------|-----------|--------------|----------|---|
| Add Signature                                               |           |              |          |   |
| *Signature Name:                                            | Signature |              |          |   |
| Signature For                                               |           |              |          |   |
| Type and press enter to search                              |           |              |          |   |
| Selectable<br>Mbx 001 - Mbx001@testsgexchsub1.com (Malibox) | ×         | >1 IC<br>> C | Selected | ~ |
| Signature Html                                              |           |              |          | + |
| Signature Text                                              |           |              |          | + |
| Signature Text On Mobile                                    |           |              |          | + |
| Signature Options                                           |           |              |          | + |
| Save Cancel                                                 |           |              |          |   |

- Also you can choose Signature options
  - o Auto Add Signature
  - o Auto Add Signature on Mobile
  - o Auto Add Signature on Reply

| Signature Options             |  | - |
|-------------------------------|--|---|
| Auto Add Signature:           |  |   |
| Auto Add Signature On Mobile: |  |   |
| Auto Add Signature On Reply:  |  |   |
|                               |  |   |
| Save Cancel                   |  |   |

Click **Save** when done.

## **Transport Rules**

You can also add **transport rules** to your exchange accounts by clicking on **Manage** from the following path: **Home >> Service Director >> Exchange Hosting >> Exchange Accounts.** 

Select Rules tab.

Click Add Transport Rules. See the snapshot below:

| Home > Service Director > Exchange Hosting > Exchange Accounts > Manage Service           Manage - #                                                                               | Set as Home Page                                                            |
|----------------------------------------------------------------------------------------------------|-----------------------------------------------------------------------------|
| General Settings Mail Domains MailBoxes Mail Contacts Distribution List Public Folders Rules Group.<br>Application Impersonation Calendar Permissions Mailbox Templates Mail Users | Actions Log Compliance Management SPAM Filters Mobile device mailbox policy |
| Disclaimer Signatures Transport Rules                                                                                                    |                                                                             |
| Operations Add Transport Rule                                                                                                    |                                                                             |
| No record found.                                                                                                    | Transport Rule Detail Please click on rule name to show details.            |

- 1. **Rule name:** Provide rule name.
- 2. Apply this rule if: Select condition to apply rule.

How to add Disclaimer, Signatures and Transport Rules?

- 3. **Do the following:** Provide action.
- 4. **Except if:** Provide exception.

# **Properties of this rule:**

- 1. Audit this Rule with severity level: Check box and select severity level.
- 2. **Choose a mode for this rule:** Selct following: Enforce, Test with policy tips, Test without policy tips.
- 3. Activate & Deactivate this rule on the following date: Select date.
- 4. Stop processing more rules: Check box.
- 5. Defer the message if rule processing doesn't complete: Check box.
- 6. Match sender address in message: Select header, envelope or both.
- 7. **Comments:** Provide comments.

| Manage - #185 Testex7235                                                                                |                                                                             |                |                              |                           |
|----------------------------------------------------------------------------------------------------|-----------------------------------------------------------------------------|----------------|------------------------------|---------------------------|
| General Settings Mail Domains MailBoxes Mail Conta<br>Calendar Permissions Mailbox Templates Mail Users | cts Distribution List                                                       | Public Folders | Rules Group Actions Log      | Compliance Management SPA |
| Disclaimer Signatures Transport Rules                                                                   |                                                                             |                |                              |                           |
| Add Transport Rule                                                                                      |                                                                             |                |                              |                           |
| * Rule name:                                                                                            | Rule1                                                                       |                |                              |                           |
| * Apply this rule if:                                                                                   | Please select condition                                                     |                |                              | -                         |
| S The sender is this person                                                                             |                                                                             |                | 'mb7235@ex7235.com'          |                           |
| * Do the following:                                                                                     | Please select action                                                        |                |                              | -                         |
| S Forward the message for approval to these people                                                      |                                                                             |                | 'contact7235@external.local' |                           |
| Except If:                                                                                              | Please select Exception                                                     |                |                              | -                         |
| Properties of this rule:                                                                                |                                                                             |                |                              |                           |
| Audit this rule with severity level                                                                     | Medium                                                                      |                |                              | -                         |
| Choose a mode for this rule:                                                                            | Enforce                                                                     |                |                              |                           |
|                                                                                                    | <ul> <li>Test with Policy Tips</li> <li>Test without Policy Tips</li> </ul> |                |                              |                           |
| Activate this rule on the following date                                                                | 21/11/2023                                                                  |                | 12:00 AM                     | •                         |
| Deactivate this rule on the following date                                                              | 21/11/2023                                                                  |                | 12:00 AM                     | Ŧ                         |
| Stop processing more rules:                                                                             |                                                                             |                |                              |                           |
| Defer the message if rule processing doesn't complete:                                                  |                                                                             |                |                              |                           |
| Match sender address in message:                                                                        | Header                                                                      |                |                              | •                         |
| Comments:                                                                                               |                                                                             |                |                              |                           |
|                                                                                                    |                                                                             |                |                              |                           |
|                                                                                                    |                                                                             |                |                              |                           |
|                                                                                                    |                                                                             |                |                              |                           |
|                                                                                                    |                                                                             |                |                              |                           |

Click Save when done.

MachPanel Knowledgebase

https://kb.machsol.com/Knowledgebase/55688/How-to-add-Disclaimer-Signatures...